# STUDENT'S REGISTRATION PROCEDURE

## **IMPORTANT NOTES BEFORE YOU BEGIN:**

- As a fresh student (fresher), Ensure you've completed the clearance process and migrated to the student portal.
- Generally, as a student, the portal will only allow course registration after paying your school fees.
- Consult your level adviser and confirm the courses you need to register before starting the course registration processes.

## A. HOW TO PAY SCHOOL SCHOOLS

- 1. Visit the university portal link portal.unilorin.edu.ng
- 2. Login with your JAMB registration number and enter your new password
- 3. On menu on the left-hand side of the screen, click on "Fees and Receipts"
- 4. The school fees amount of the current session will be shown on the screen
- 5. Click on "Pay" and wait till system connects with payment widget
- 6. Proceed with preferred of making payment (e.g. card, transfer etc.) If you experience trouble with making payment, contact COMSIT support line or refer to section D below

## **B. HOW TO REGISTER FOR COURSES**

- 1. On menu on the left-hand side of the screen, click on "Course Registration"
- 2. Select the courses that are registrable for you in the current session (Harmattan and Rain Semesters)
- 3. Click on submit course registration and wait for your level adviser's approval
- After the level adviser has approved the course registration, click on the "Course Form" and tab scroll down.
- 5. Click on "Download Course Form"
- 6. Take your course form to the designated officers/signatories for signing.

#### C. HOW TO APPLY EXTRA-CREDIT UNIT

- On the left-hand menu, click "Course Registration" and switch to the Extra Credit tab
- 2. Switch to extra credit tab and click on "Add Application"
- 3. Select the "semester(s)" you want to apply for
- 4. Select the "Credit Units" you want to apply for
- 5. Submit
- 6. Come back to the system to check the status of approvals

#### D. HOW TO VALIDATE PAYMENT

- On menu on the left-hand side of the screen, click on "Transaction Validation"
- 2. Compare the RRR number from Remita with Reference number on the portal
- 3. For matching reference number, click "Validate" and wait for a response.
- 4. If the transaction was successful, the status will change to **Successful**